## MAGADH MAHAVIDYALAYA CHANDI, NALANDA

डिग्री 1<sup>st</sup> Semester (Session- 2023-27) का Form No. एवं एडमिट कार्ड प्रिंट/डाउनलोड करने की प्रक्रिया –

1<sup>st</sup> Step- सर्वप्रथम महाविद्यालय के बेवसाइट पर जाएं- https://mmchandi.com/

2<sup>nd</sup> Step- Check Your Degree 1<sup>st</sup> sem Exam Form No. पर क्लिक करें।

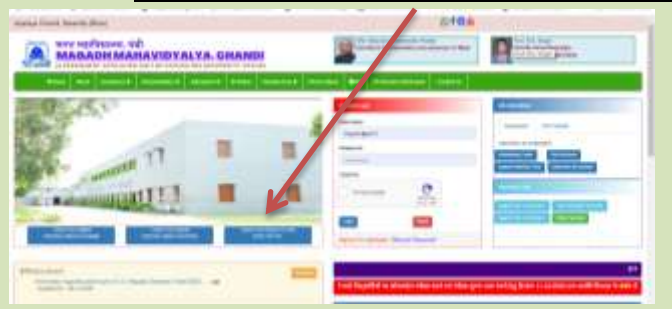

3<sup>rd</sup> Step- Registration No. एवं नाम से View पर क्लिक करें।

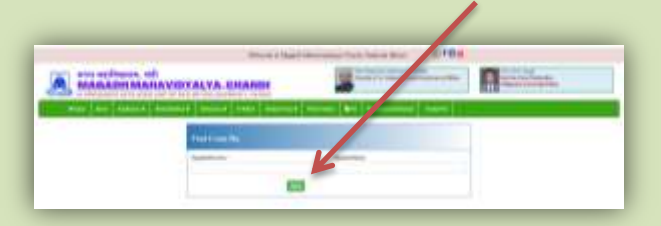

4th Step- फॉर्म न0 को लिख लें या कॉपी कर लें, उसके बाद नीचे Download Admit card पर क्लिक करें।

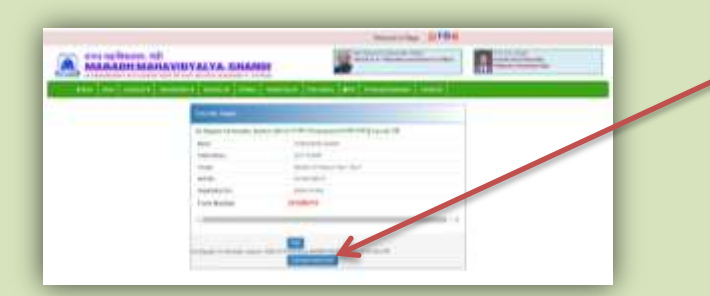

5<sup>th</sup> Step- क्लिक करने के उपरांत पाटलिपुत्र विश्वविद्यालय, पटना का परीक्षा पोर्टल (<u>https://ppuponline.in/</u>) खुल जायेगा । उसमें आप अपना Exam Form No. एवं Date of Birth टाइप कर Search पर क्लिक करें।

| PATLIPU | JTRA UNIVERSITY                                                                                                  | PATNA           |         |   |  |
|---------|----------------------------------------------------------------------------------------------------|-----------------|---------|---|--|
|         | and the second second second second second second second second second second second second second second second | formation fails |         | - |  |
|         | Artist Last Seatting Serve                                                                                       | nation .        |         |   |  |
|         | them Baseline ( Lagin Mont-Ma.                                                                                   | 14.4 M          | phiruge |   |  |

Search पर क्लिक करने के उपरांत एडमिट कार्ड आपके स्क्रीन पर होगा उसे प्रिंट / डाउनलोड कर लें।

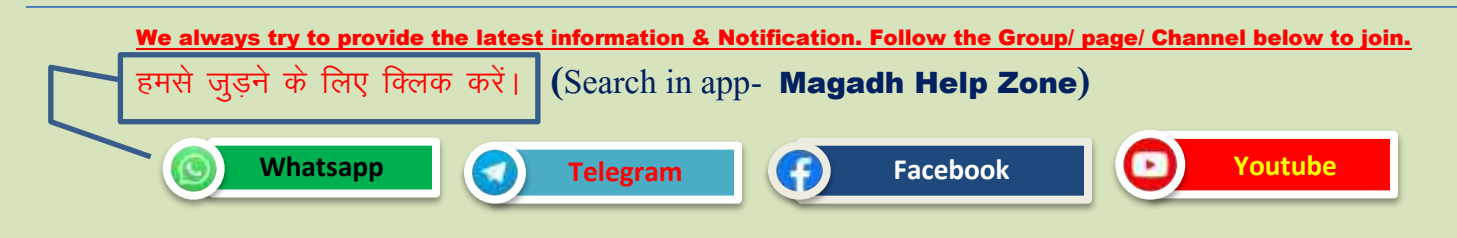